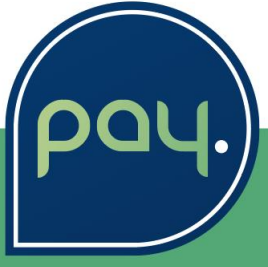

# Welkom bij PAY. Aanmelding & terminal aanvragen

Maakt online betalen vanzelfsprekend

## Aangenaam, wij zijn PAY.

PAY. is een betrouwbare en gedreven partner die dagelijks honderdduizenden betalingen in goede banen leidt. In de constant innoverende betaalwereld is het onze taak om jou compleet te ontzorgen op het gebied van online én offline betalingsverwerking.

PAY. faciliteert niet alleen betalingen, maar stelt ook het creëren van een zo soepel en veilig mogelijke omnichannel (ver)koopervaring centraal. Of dit nou online (webshop), offline (pinterminals in fysieke winkels) middels in-app betalingen of QR-codes is: PAY. verwerkt betalingen voor jou, zodat jij je volledig kan richten op het ondernemen. Dat is PAY. Vanzelfsprekend.

In dit document vind je informatie over jouw registratie bij PAY. en het aanvragen van een eventuele pin terminal, die onder andere gekoppeld kan worden met Ecwid. Neem voor vragen eerst contact op met jouw partner.

Met vriendelijke groet,

Ellen Cruickshank – Technisch Partner Manager Jaap Dijkstra – Strategisch Partner Manager

### Jouw aansluiting bij PAY.

Stappenplan voor klanten van Softwear omtrent het boarding proces en/of het gebruik van de Ecwid koppeling i.c.m. een Yomani pin terminal.

| 1.<br>Registreren        | <ul><li>Ga naar www.pay.nl/register</li><li>Gebruik partner code SOFTWEAR</li></ul>                                                 |
|--------------------------|----------------------------------------------------------------------------------------------------|
| 2.                       | <ul> <li>KvK uittreksel</li> <li>Legitimatiebewijs UBO's</li> <li>Konie bankafschrift</li> <li>Overeenkomst ondertekenen</li> </ul> |
| inioggen                 |                                                                                                    |
| 3.<br>Rechten verlenen   | <ul> <li>Door "toegangstoestemming" te verlenen kan jouw<br/>partner gemakkelijk de benodigde credentials<br/>ophalen</li> </ul>    |
|                          |                                                                                                    |
| 4.<br>Terminal aanvragen | <ul> <li>Vul het aanvraagformulier in en stuur deze naar<br/>support@pay.nl</li> </ul>                                              |

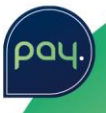

#### 1. Registreren

- Ga naar <u>www.pay.nl/?register</u>
- **Stap 1:** selecteer het land waar de hoofdorganisatie gevestigd is. Vink het vakje aan voor 'Actie of partnercode' en gebruik hier SOFTWEAR

## In 6 stappen een PAY. account!

| Stap 1. Land van vestiging (zał | celijke registratie) |                                                                 |
|---------------------------------|----------------------|-----------------------------------------------------------------|
| Nederland                       | ~                    | PAY. heeft een vergunning om<br>haar diensten aan te bieden aan |
| Actie of partnercode            | SOFTWEAR             | landen.                                                         |

• Stap 2:

| Variabele                          | Waarde                                                                                                    | Verplicht |
|------------------------------------|----------------------------------------------------------------------------------------------------|-----------|
| KvK-nummer /<br>ondernemingsnummer | Het KvK-nummer is uniek en kan niet meer dan 1 keer gebruikt worden binnen<br>PAY,                                                                                                    | ja        |
| Bedrijfsnaam                       | Voer de bedrijfsnaam in zoals op bekend bij de Kamer van Koophandel ter<br>plaatse                                                                                                    | ja        |
| Adres + huisnummer                 | Voer het adres en huisnummer in van de hoofdvestiging                                                                                                    | ja        |
| Postcode/Plaats                    | Voer de postcode en woonplaats van het bedrijf.                                                                                                    | ja        |
| BTW-nummer                         | Het BTW-nummer wordt door PAY. gebruikt voor de facturatie en eventueel<br>(bij ondernemingen buiten NL) om de BTW te verleggen. Voor Alliance<br>Submerchant ontstaat er geen factuurrelatie tussen PAY. en de<br>Submerchant. Het BTW nummer is dan ook optioneel. | nee       |

• **Stap 3**: Vul hier jouw persoonlijke gegevens in. Geef bij voorkeur ook jouw mobiele telefoonnummer op.

| <ul> <li>Stap 4:</li> </ul>        |                                                                                                    |           |
|------------------------------------|----------------------------------------------------------------------------------------------------|-----------|
| Variabele                          | Waarde                                                                                                    | Verplicht |
| Naam van jouw<br>webshop of winkel | Kies de naam van de verkooplocatie; deze naam verschijnt in uw statistieken<br>en op specificaties. In sommige gevallen wordt deze naam ook<br>gecommuniceerd met Betaaldienstleveranciers of Eindgebruikers (Betalers). | ja        |
| Omschrijving                       | Omschrijf kort en bondig waarvoor er betaald wordt. In sommige gevallen<br>wordt deze naam ook gecommuniceerd met Betaaldienstleveranciers of<br>Eindgebruikers (Betalers).                                              | ja        |
| URL                                | Geef de URL op (indien van toepassing) van waaraf betalingen gestart<br>worden.                                                                                                    | ja        |
| Categorie                          | Kies hier de categorie waarin uw aanbod valt; kies altijd de categorie die het<br>meest overeenkomt.                                                                                                    | ja        |
| Implementatie                      | Het is niet nodig dit veld te wijzigen. Deze staat automatisch op "Plugin of hosted solution (externe software)"                                                                                                    | ja        |
| Koppeling via:                     | Het is niet nodig dit veld te wijzigen. Deze staat automatisch op "Softwear"                                                                                                    | ja        |

• **Stap 5**: Softwear heeft vaste prijsafspraken met PAY. Hierdoordoor kunnen zij het Professional pakket gratis aan jou aanbieden. Bij stap 5 selecteer je "Professional by Softwear".

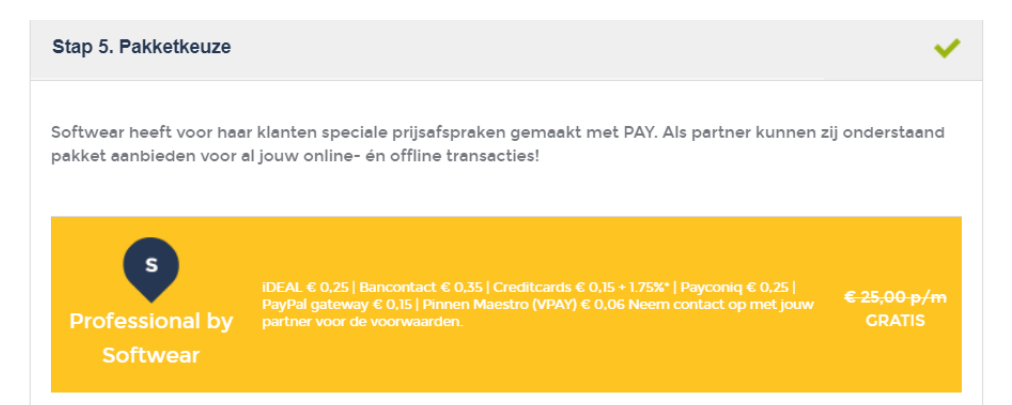

- **Stap 6**: De overeenkomst voor jouw inschrijving moet worden ondertekend door de persoon of personen die als tekenbevoegd zijn geregistreerd bij de Kamer van Koophandel. Selecteer bij deze stap wie er voor deze inschrijving tekenbevoegd is.
- Indien je bovenstaande velden hebt ingevuld en je bent akkoord met onze algemene voorwaarden, vink je het vakje aan en druk je vervolgens op 'Registreren'

☑ Ik ga akkoord met de Algemene voorwaarden, Gebruikersovereenkomst en het Privacybeleid.

REGISTREREN

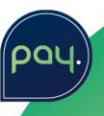

#### 2. Inloggen

- Je ontvangt een welkomst email van PAY. met hierin jouw login gegevens, gebruik de gegevens uit deze mail om in te loggen, of:
- Ga naar <u>https://admin.pay.nl/</u>
- Onder Merchant > Bedrijfsgegevens staat een overzicht van de gegevens en/of documenten die open staan.

Meer informatie over waarom wij deze documenten moeten opvragen, vind je in ons Acceptatie beleid.

#### Aansluiting Classic Carparts

🕕 Ondersteuning 🔅 Configuratie

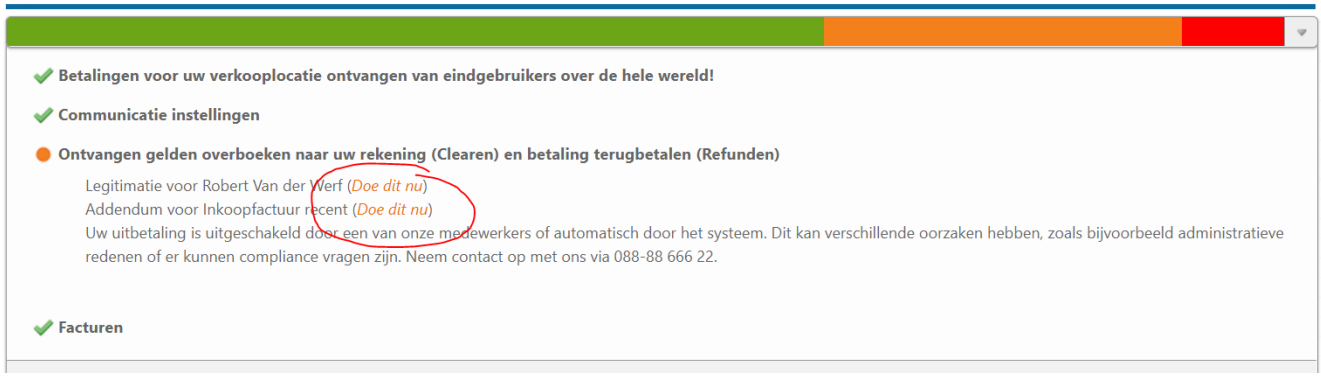

- Klik op 'doe dit nu' om direct het betreffende document te uploaden, of:
- Scroll naar beneden en gebruik het 'plusje' om bestanden te uploaden

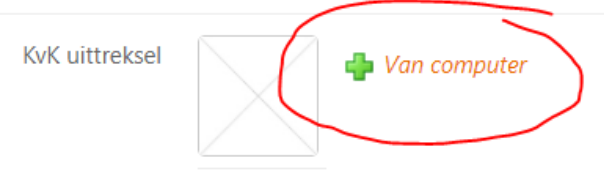

• Een tekenbevoegd persoon kan digitaal de overeenkomst tekenen. Indien de tekenbevoegde geen account in PAY. heeft kan de overeenkomst ook los worden gedownload, ondertekend en weer geupload

| 0 | vereenkoms                                 | t tekenen                                            | voor: Test                                           | د                                                                                                    | × |
|---|--------------------------------------------|------------------------------------------------------|------------------------------------------------------|----------------------------------------------------------------------------------------------------|---|
|   |                                            |                                                      |                                                      |                                                                                                    |   |
|   | Nederlands                                 | English                                              | Français                                             |                                                                                                    | _ |
|   | OVEREE                                     | NKOMST                                               |                                                      |                                                                                                    |   |
|   | ONDERG                                     | ETEKENDE                                             | N                                                    |                                                                                                    |   |
|   | Classic Carj<br>de Kamer va<br>volgens Har | parts, gevestig<br>an Koophande<br>ndelsregister Te  | d te Enschede,<br>I onder numme<br>ekenbevoegd, I    | kantoorhoudende Kopersteden 10, Enschede, ingeschreven in het handelsregister van<br>r 1234567, hierbij rechtsgeldig vertegenwoordigd door de heer Robert van der Werf,<br>nierna te noemen "Merchant";       |   |
|   | &                                          |                                                      |                                                      |                                                                                                    |   |
|   | TinTel BV, s<br>handelsregis<br>O.W.H. Kok | tatutair gevesti<br>ster van de Ka<br>, volgens Hand | gd te Spijkenis<br>mer van Kooph<br>Ielsregister Tek | se, kantoorhoudende Jan Campertlaan 10 3201 AX Spijkenisse, ingeschreven in het<br>landel onder nummer 24283498, hierbij rechtsgeldig vertegenwoordigd door de heer<br>lenbevoegd, hierna te noemen "Pay.nl"; |   |
|   | VERKLAF                                    | REN TE ZIJN                                          | OVEREEN                                              | GEKOMEN ALS VOLGT                                                                                                    |   |
| l | 1.1 Pay.nl                                 | stelt haar dien                                      | stverlening als                                      | Payment Service Provider beschikbaar aan Merchant voor de duur van één jaar en                                                                                                    |   |
|   |                                            |                                                      |                                                      | La Algemene voorwaarde                                                                                                    | n |
|   | Onderg                                     | jetekende:                                           |                                                      | Vul hier uw volledige naam in. Inclusief eventuele voornamen.                                                                                                    |   |

#### 3. Rechten verlenen

- Wanneer uw merchantaccount wordt beheerd door een partner, kunt u deze partner toegang geven tot uw gegevens. De partner kan hierdoor gemakkelijk de benodigde credentials ophalen, wijzigingen aanbrengen zoals (betaal)opties aan- en uitzetten en transactionele data inzien wat kan helpen bij het monitoren.
- Ga hiervoor simpelweg naar Merchant > Bedrijfsgegevens > en scroll naar het kopje Overeenkomst. Klik hier op 'Softwear'

#### Overeenkomst

| Pakket                 | Professional (S) ( <i>Wijzig pakketopties</i> )               | U kunt uw pakket wijzigen om zodoende meer opties te activeren. Heeft u vragen over uw pakket, neem dan contact op!                                                                                                    |
|------------------------|---------------------------------------------------------------|----------------------------------------------------------------------------------------------------|
| Business Partner       | Softwear BV                                                   | Indien uw Merchantaccount wordt beheerd door een partner, kunt u deze partner toegang geven tot uw gegevens.<br>Medewerkers van de partner kunnen bijvoorbeeld wijzigingen aanbrengen binnen uw overeenkomst, (betaal)opties aan-<br>en uitzetten en transactionele data inzien. |
| Overeenkomst           | <ul> <li>Van computer</li> <li>Wordt gecontroleerd</li> </ul> | De overeenkomst wordt gecontroleerd. Zodra deze is goedgekeurd, kunt u deze downloaden.                                                                                                    |
| Algemene voorwaarden   | Versie 4.9 Dutch (Mei 2018)                                   | Hiernaast vindt u de algemene voorwaarden voor het gebruik van pay.nl. Bij het afsluiten van de overeenkomst bent u<br>akkoord gegaan met deze voorwaarden.                                                                                                    |
| Verwerkersovereenkomst | Dien verzoek in                                               | Download hier een concept verwerkersovereenkomst. Deze kunt u vervolgens aanvullen en aan ons aanbieden. Na<br>controle ontvangt u deze binnen 1 week ondertekend retour.                                                                                                    |

• Klik vervolgens op "Toegangstoestemming toestaan"

| usiness Partner                            |                                                                                                    |  |
|--------------------------------------------|----------------------------------------------------------------------------------------------------|--|
| Indien u een partner<br>uw Merchant accour | toegang verstrekt tot uw Merchant account, krijgen medewerkers van deze onderneming de mogelijkheid om<br>It in te zien en eventuele wijzigingen te maken. U kunt deze toegangstoestemming ook weer intrekken. |  |
| Merchant                                   | Classic Carparts                                                                                                    |  |
| Business Partner                           | Softwear                                                                                                    |  |
| Huidige toestemmingen                      | Geen toestemming                                                                                                    |  |

• Deze toestemming kun je ter alle tijden ook weer intrekken. Meer weten? Kijk ook op https://docs.pay.nl/merchants#access-by-partner

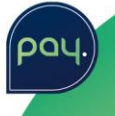

Toegangstoestemming toestaan

#### 4. Terminal aanvragen

- Het pinterminal aanvraagformulier kun je opvragen bij jouw partner
- Vul altijd jouw M-code in
  - o Deze staat in uw admin rechts onder in beeld

A-1234-1234 / M-1234-1234

• En bovenin uw admin onder Merchant > Bedrijfsgegevens

| T E                        |                     | Merchant   | Transac    | ties III | Rapportages  | Seheren   | Ondersteuning | Relatiebeheer           |
|----------------------------|---------------------|------------|------------|----------|--------------|-----------|---------------|-------------------------|
| edrijfsgegevens            | Facturen (Clearing) | Gebruikers | API Tokens | Tarieven | Sync & Taken | Referrals |               |                         |
|                            |                     |            |            |          |              |           |               |                         |
| insluiting                 | Classic Car         | oarts      |            |          |              |           | (I) Ond       | ersteuning 🞲 Configurat |
| insluiting                 | Classic Car         | oarts      |            |          |              |           | 0 Ond         | ersteuning 🤬 Configurat |
| insluiting                 | Classic Car         | oarts      |            |          |              |           | () Ond        | ersteuning 🤤 Configurat |
| Insluiting<br>drijfsgegeve | Classic Car         | parts      |            |          |              |           | U Ond         | ersteuning              |

- Bedrijfsgegevens
  - Geef de gevraagde gegevens op zodat wij met u in contact kunnen blijven. U ontvangt een track&trace mail op het opgegeven email adres zodra uw terminal is verstuurd
- Terminal
  - Vink aan of u de Yomani pin terminal wilt kopen, leasen of een bestaande Yomani terminal wilt laten omkatten (vanaf revisie code BC)
- Betaalmethoden
  - o Maestro en VPAY worden standaard geactiveerd
  - Het accepteren van creditcards op de pinterminal is mogelijk, geef specifiek aan welke u wilt aanbieden
- Retourpinnen
  - Wilt u ook retour kunnen pinnen? Geef dit dan aan door het maximum bedrag per transactie, totaal bedrag per dag en aantal transacties per dag aan te vinken
  - Retourpinnen is alleen mogelijk voor debitcardstransacties (Maestro, VPAY). Zie ook https://docs.pay.nl/paymentoptions#retourpinnen
  - Als u deze velden leeg laat, zal retourpinnen niet worden geactiveerd
- Terminalgegevens
  - o Vul de gegevens van uw verkooppunt in
- Afleveradres
  - o Vul het afleveradres in, indien deze afwijkt van het verkooppunt
- Zorg dat jouw account in PAY. volledig is door alle gevraagde documenten te uploaden. In principe versturen wij geen pin terminal zolang het dossier incompleet is. Zodra het dossier compleet is en goedgekeurd, kunnen wij binnen enkele dagen een pin terminal leveren. Vaak al de volgende werkdag!

# Sales & Care

#### Locatie Enschede

## Bereikbaarheid

Locatie Spijkenisse